## ¿Cómo utilizar tu cupón de descuento en nuestra página web www.grupofuturo.cl? En 6 sencillos pasos

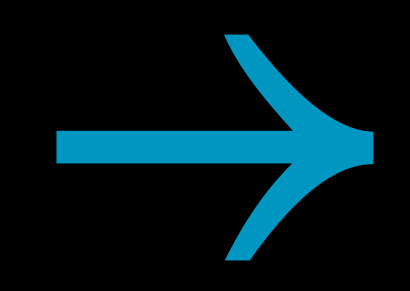

# GRUPOFUIURU

🜀 grupofuturocl 🗧 grupofuturochile **in** Grupo Futuro 🕀 www.grupofuturo.cl

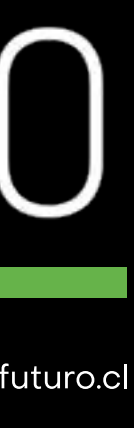

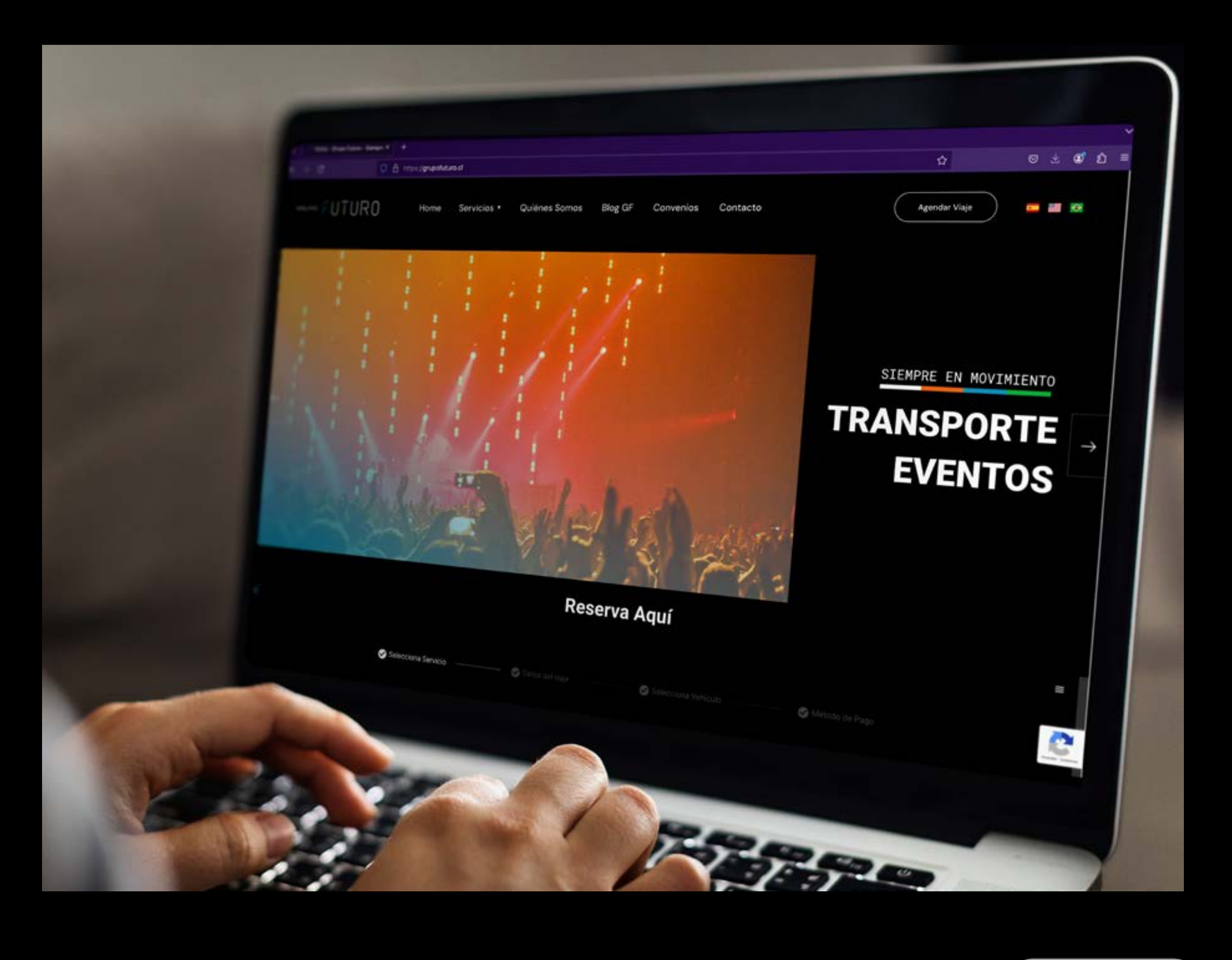

1. Ingresa a nuestra pagían web www.grupofuturo.cl, y haz click en el botón que se encuentra en la esquina superior derecha.

Agendar Viaje

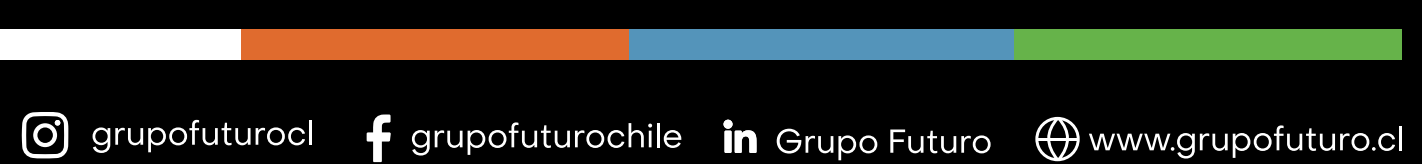

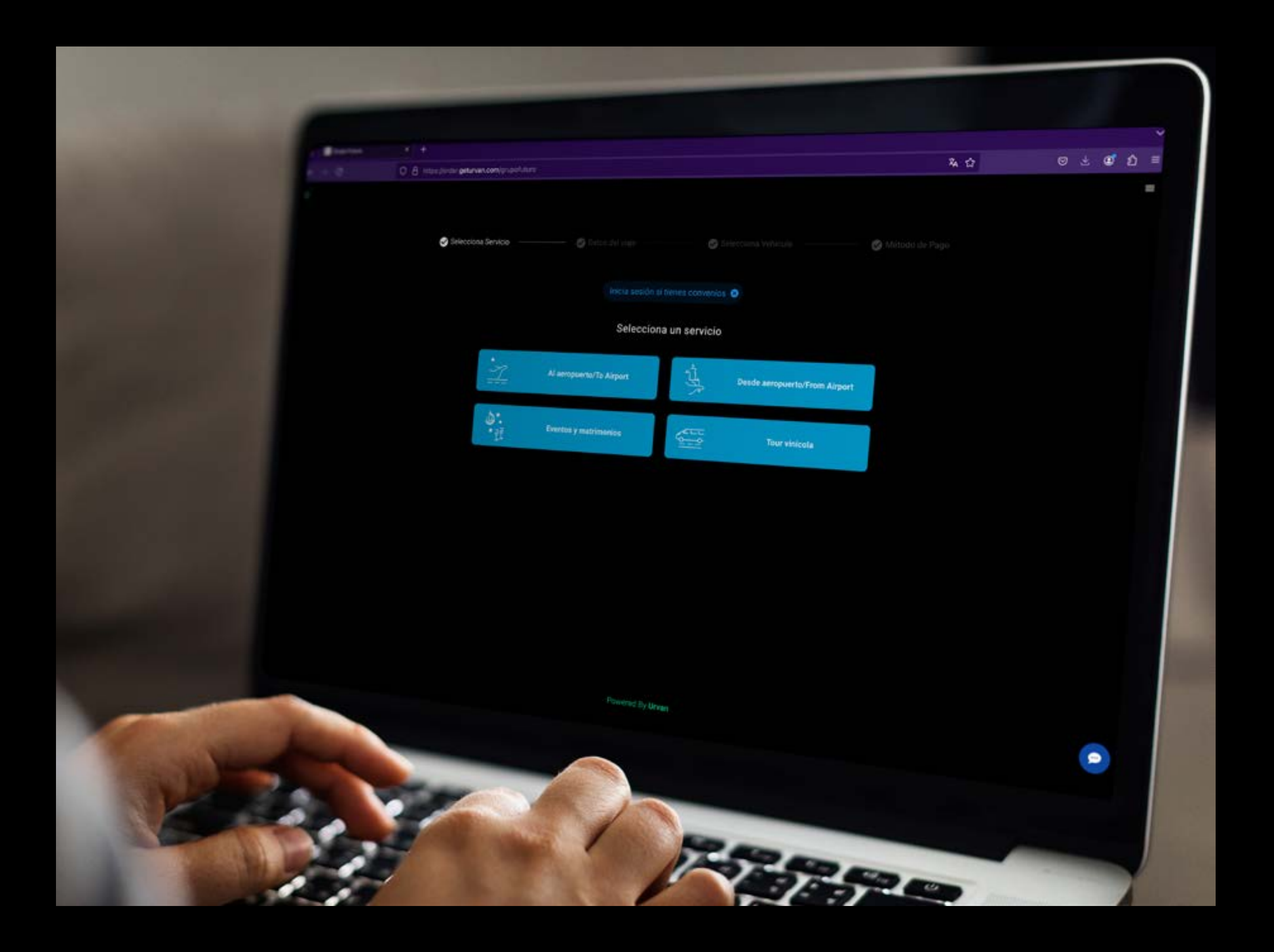

2. Primero selecciona el servicio que desees solicitar. Para este ejercicio se ha seleccionado la opción EVENTOS Y MATRIMONIOS

\*Los servicios que se visualicen en el inicio pueden variar según el convenio contratado

🗿 grupofuturocl Ғ grupofuturochile in Grupo Futuro 🕀 www.grupofuturo.cl

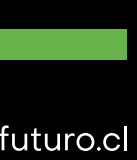

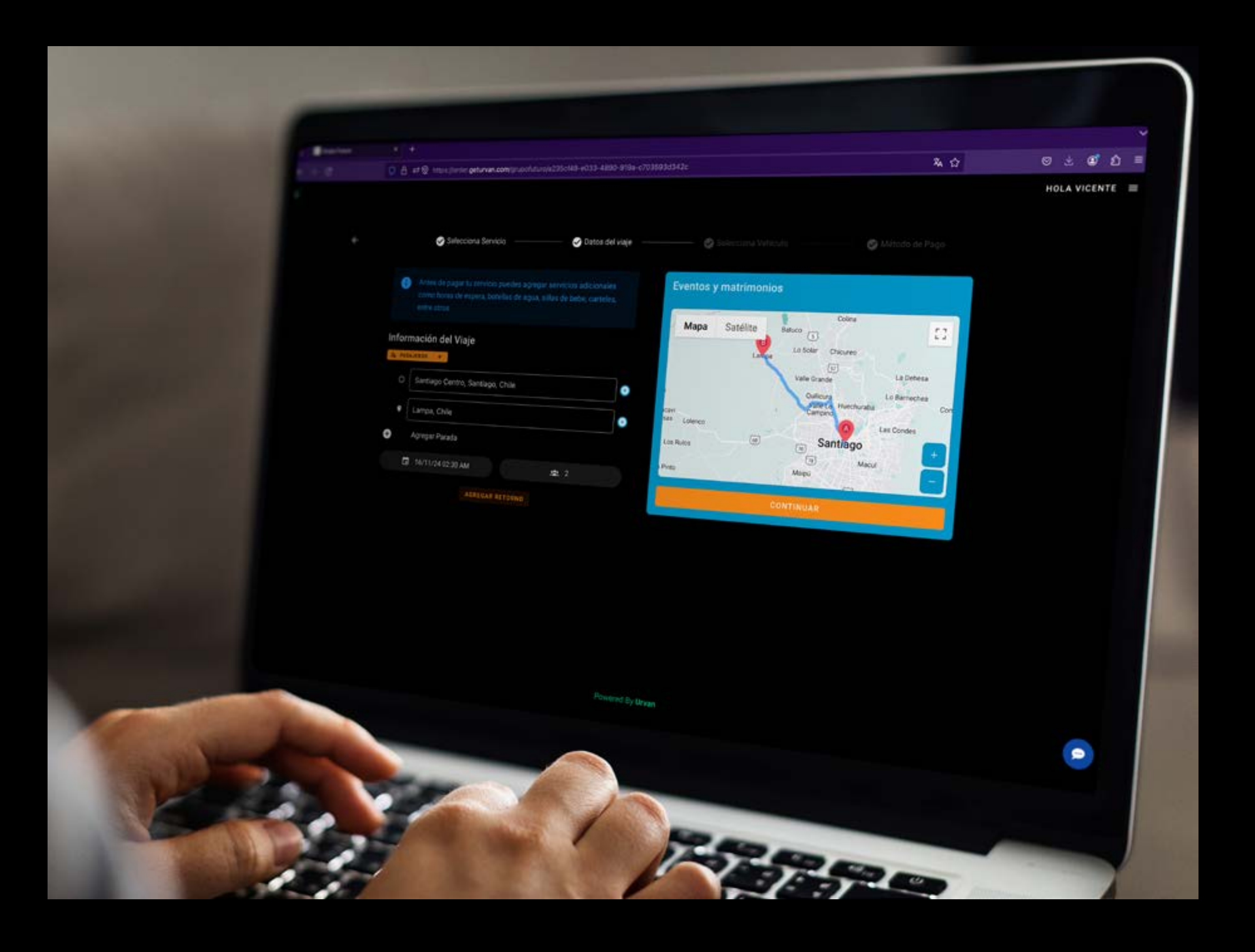

la calidad del servicio

3. Completa el formulario con la información solicitada siendo lo más preciso posible para asegurar

🗿 grupofuturocl Ғ grupofuturochile in Grupo Futuro 🕀 www.grupofuturo.cl

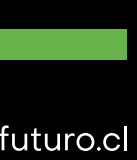

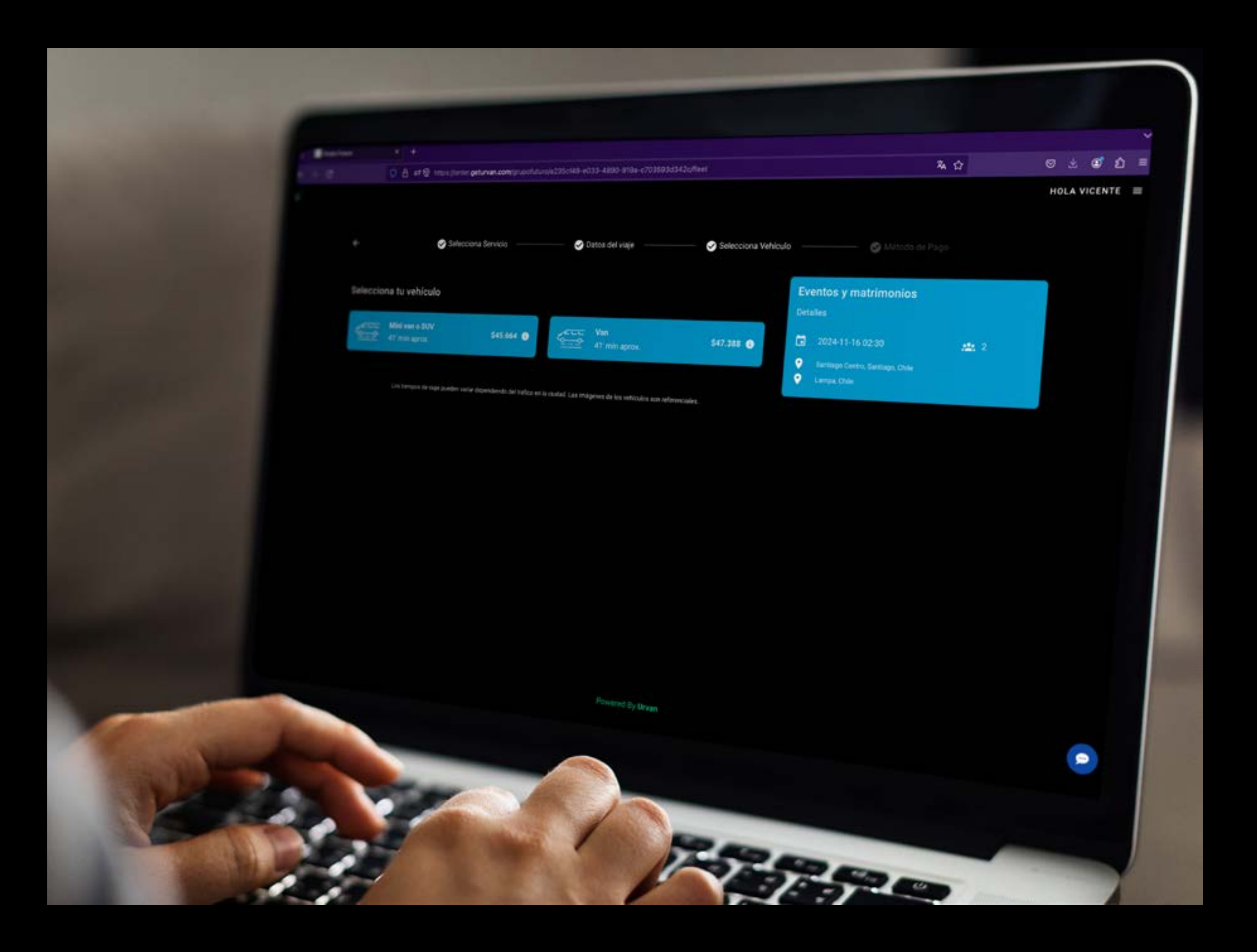

3. Selecciona entre los vehículos disponibles

\*Los vehículos disponibles pueden variar según el convenio contratado

🗿 grupofuturocl Ғ grupofuturochile in Grupo Futuro 🕀 www.grupofuturo.cl

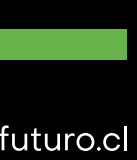

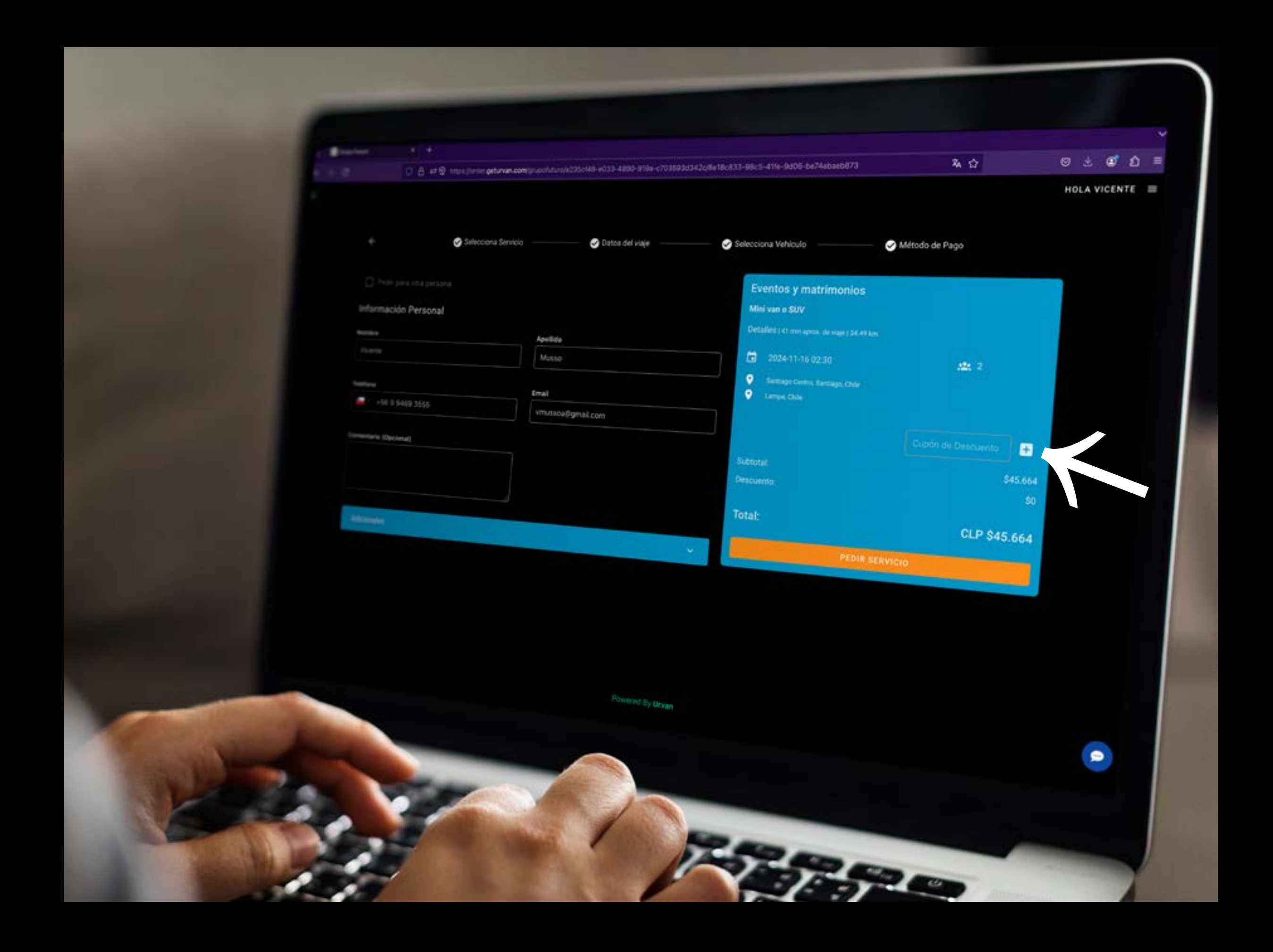

4. Introduce tu cupón en el área designada como cupón de descuento y haz clic en el botón +. Después, ingresa tus datos de contacto, haz click en pedir servicio.

🗿 grupofuturocl 🦸 grupofuturochile in Grupo Futuro 🕀 www.grupofuturo.cl

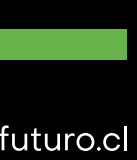

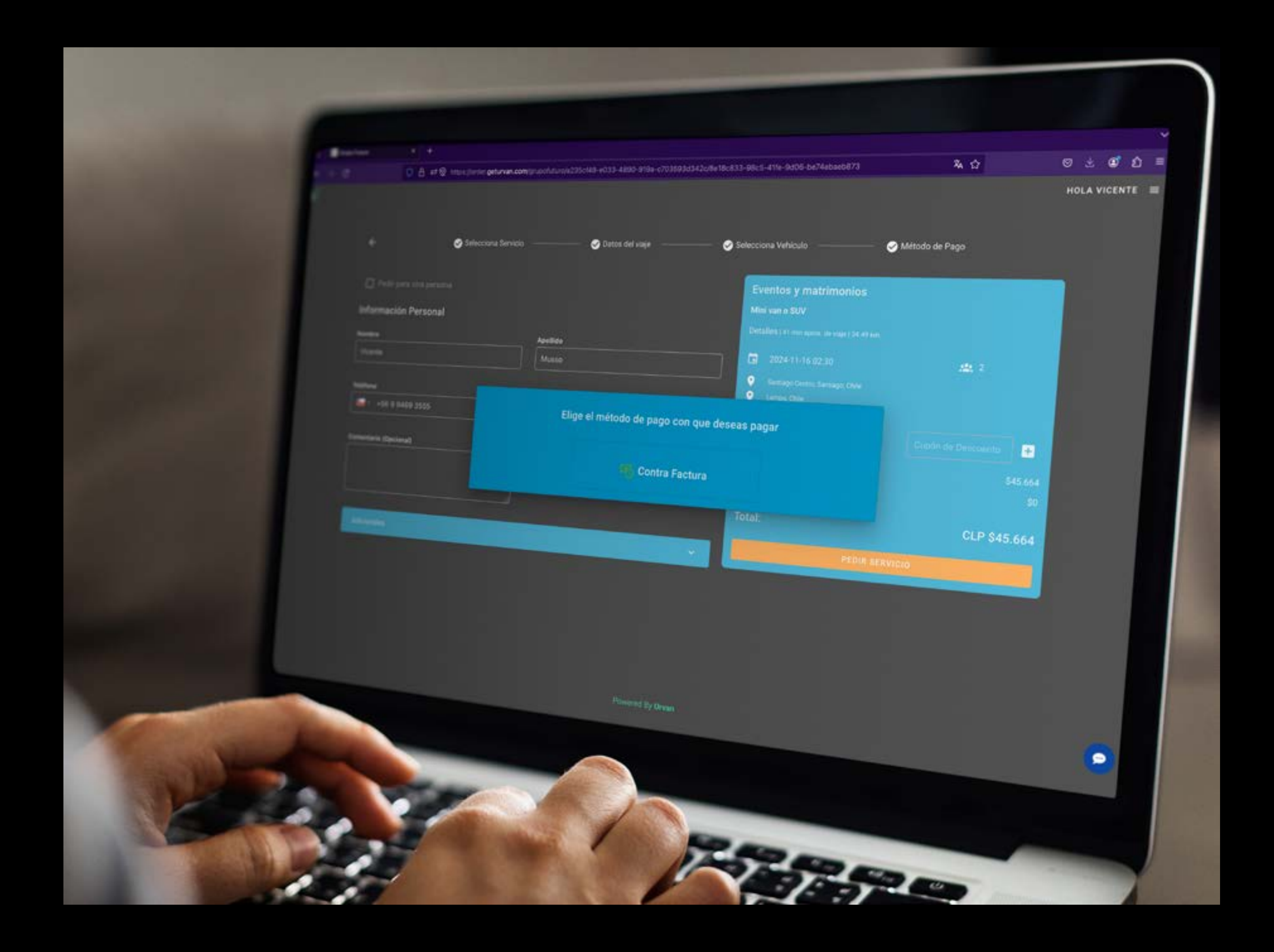

5. Elige el método de pago seleccionado para el convenio y ¡listo! tu viaje se encuentra reservado

🗿 grupofuturocl Ғ grupofuturochile in Grupo Futuro 🕀 www.grupofuturo.cl

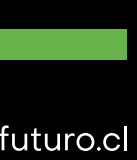

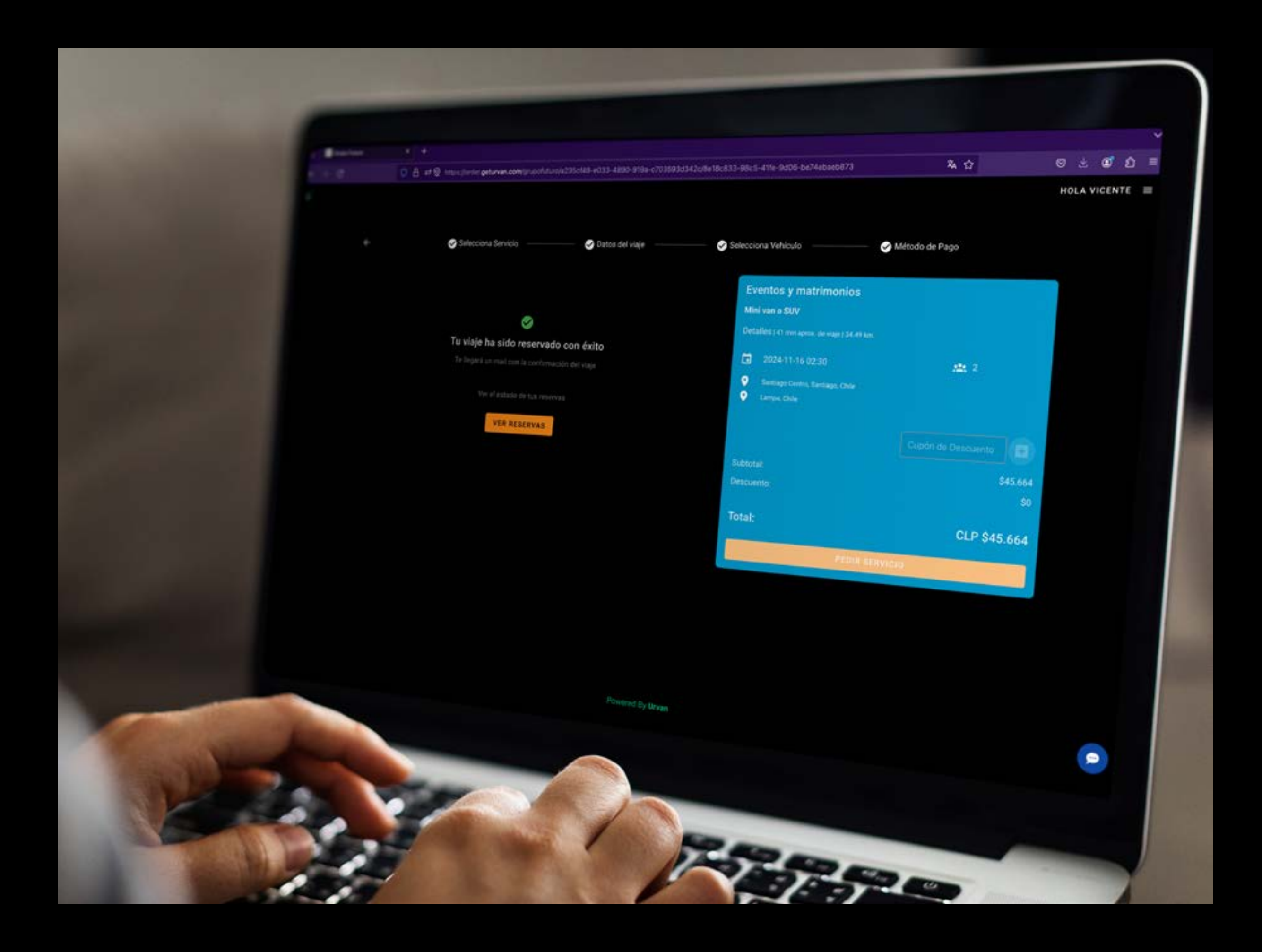

6. Recibirás la reserva con toda la información en tu correo electrónico

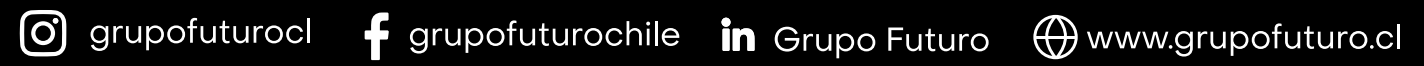

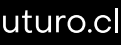

### GRUPO - UIURU

Sigrupofuturocl - grupofuturochile in Grupo Futuro 🕀 www.grupofuturo.cl

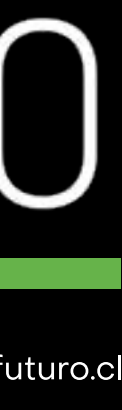